### Rendre un devoir nécessitant un enregistrement audio ou vidéo

### FAD131 - HD : Outils, usages et pratiques du numérique en pédagogie (2022 - 2023 Semestre 2)

Portail ENF / Tableau de bord / Mes cours / FAD131 - HD : Outils, usages et pratiques du numérique en pédagogie (2022 - 2023 Semestre 2)

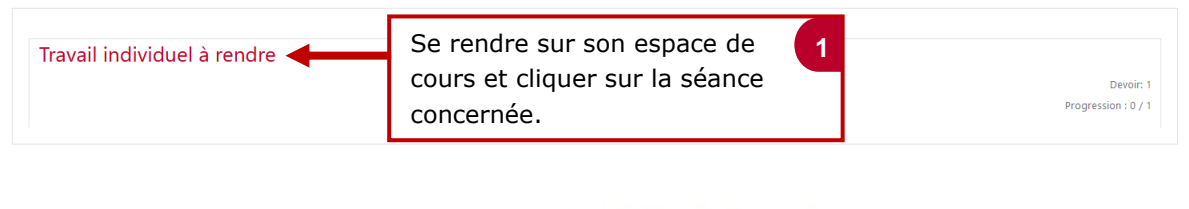

Travail individuel à rendre

| 🕽 Travail individuel à rendre 🚽     | Cliquer sur l'activité devoir. 2                                      |
|-------------------------------------|-----------------------------------------------------------------------|
| Marquer comme terminé               |                                                                       |
| Vous devez déposer :                |                                                                       |
| - Le document de synthèse de votr   | e travail                                                             |
| - L'enregistrement oral de 5 minute | s qui revient sur les éléments essentiels à retenir sur votre travail |
|                                     |                                                                       |

| • | 0:00                                                                               |              |      |
|---|------------------------------------------------------------------------------------|--------------|------|
|   |                                                                                    |              | AT A |
|   |                                                                                    |              |      |
|   | Ecouter l'audio ou regarder l<br>vidéo portant sur la consigne<br>travail à faire. | la 3<br>e du |      |

#### Statut de remise

|        | Statut des<br>travaux remis | Aucune tentative                         |
|--------|-----------------------------|------------------------------------------|
|        | Statut de<br>l'évaluation   | Non évalué                               |
|        | Temps restant               | 6 jours 9 heures                         |
|        | Dernière<br>modification    | -                                        |
|        | Commentaires                | Commentaires (0)                         |
|        |                             |                                          |
| Clique | er sur « ajo                | uter un travail ». 4                     |
|        |                             | Vous n'avez pas encore remis de travail. |

|                                                              | 🗆 Ce document est le fruit de mon propre travail, excepté les extraits dûment cités de travaux d'autres personnes. 0 |
|--------------------------------------------------------------|----------------------------------------------------------------------------------------------------|
| Remises de fichiers                                          | Taille maximale des fichiers : 140Mo ; nombre maximal de fichiers : 20                                               |
| Cliquer pour joindre votre<br>travail sous forme de fichier. | Vous pouvez glisser des fichiers ici pour les ajouter.                                                               |
| Texte en ligne                                               |                                                                                                    |
|                                                              |                                                                                                    |
|                                                              | Enregistrer Annuler                                                                                                  |
| 1. Intégrer direct                                           | tement un enregistrement audio dans son devoir                                                                       |

|                                                                                                    | Au niveau de la rubrique « texte en<br>ligne », cliquer sur le micro pour land<br>un enregistrement audio.                                                                                              | 1<br>cer |
|----------------------------------------------------------------------------------------------------|----------------------------------------------------------------------------------------------------|----------|
| Texte en ligne                                                                                                    |                                                                                                    |          |
|                                                                                                    | Alean-Baptiste DIOUF<br>Français (f) • Lean-Baptiste DIOUF<br>Usages et pratiques du numérique en pédagogie (2022 - 2023 Semestre 2) / Sections / Travail individuel à rendre / Travail in / Paramètres | ¢ @      |
| Cliquer sur « commencer 2<br>l'enregistrement » puis<br>« autoriser » votre<br>navigateur Web à utiliser<br>votre micro. | nregistrer un son<br>Commencer l'enregistrement                                                                                                    | ×        |
| En                                                                                                    | registrer un son                                                                                                    | ×        |
| Cliquer à la fin sur « Terminer 3<br>l'enregistrement ».<br>Attention, la limite est de 5<br>minutes.                    | Terminer l'enregistrement (04:52)                                                                                                    |          |
| Cliquer sur « enregistrer à                                                                                              | 4 Enregistrer un son                                                                                                    | ×        |

▶ 0:00

Enregistrer à nouveau

Joindre l'enregistrement

nouveau » pour faire une nouvelle tentative ou sur « joindre l'enregistrement » pour l'insérer dans les consignes.

•0

| Texte en ligne            |                                                                         |
|---------------------------|-------------------------------------------------------------------------|
|                           | <b>▶ ●</b> 0:00 / <b>●</b>                                              |
|                           |                                                                         |
|                           |                                                                         |
|                           |                                                                         |
| Cliquer sur « enregist    | er » 5                                                                  |
| enregistrement audio      |                                                                         |
| Une confirmation du c     | épôt de                                                                 |
| automatiquement.          |                                                                         |
|                           |                                                                         |
| Statut de r               | emise                                                                   |
| Statut des                | Remis pour évaluation                                                   |
| travaux remis             |                                                                         |
| Statut de<br>l'évaluation | Non évalué                                                              |
| Temps restant             | 6 jours 2 heures                                                        |
| Dernière<br>modification  | mercredi 23 novembre 2022, 21:04                                        |
| Commentaires              | Commentaires (0)                                                        |
| Texte en ligne            | +                                                                       |
|                           | ► I) EN DIRECT 1X                                                       |
|                           |                                                                         |
| 2 Int                     | arer directement un enregistrement vidéo dans son devoir                |
| 2. <u>m</u>               |                                                                         |
|                           | ligne », cliquer sur la caméra pour<br>lancer un enregistrement vidéo.  |
|                           |                                                                         |
| Texte en ligne            |                                                                         |
|                           | Enregistrer une vidéo                                                   |
| Cliquer «<br>l'enregist   | commencer 2<br>rement ».                                                |
|                           |                                                                         |
|                           | E Par Butmoothikknummet souhaite × Français (II) * A Jean-Baptiste DIOL |
|                           | Autorier Bioquer<br>Enregistrer une vidéo ×                             |
| Cliquer sur « autoriser   | » 3                                                                     |
| l'enregistrement ».       | Commencer l'enregistrement                                              |

```
Cliquer à la fin sur « Terminer
                                                                                                              4
                                                                     l'enregistrement ».
                                                                     Attention, la limite est de 5
                                                                     minutes.
Enregistrer une vidéo
                                                               Cliquer sur « enregistrer à
                                                                                                      5
                                                              nouveau » pour faire une
                                                              nouvelle tentative ou sur
                                                               « joindre l'enregistrement »
                                                              pour l'insérer dans les
                           Enregistrer à nouveau
                                                              consignes.
                          Texte en ligne
                                                     1 A - B I ≔ ≡ Ξ Ξ
                                                                                 ° % © ⊠ ₽ ₽ ₽ ₽ /
  Cliquer sur « enregistrer »
                                         6
  pour valider le dépôt de votre
  enregistrement vidéo.
  Une confirmation du dépôt de
                                                    ① Un brouillon de ce texte a été récupéré automatiquement.
  votre travail s'affiche
                                                    Enregistrer Annuler
  automatiquement.
Statut de remise
 Statut des
               Remis pour évaluation
 travaux remis
 Statut de
               Non évalué
 l'évaluati
 Temps restant
               6 jours 2 heures
                mercredi 23 novembre 2022, 21:04
 Dernière
 modification
      entaires
 Con

    Commentaires (0)

 Texte en ligne
                 •
```

Enregistrer une vidéo